## PPW・インターネット出願ソフトトラブルQ/A集 2025年1月~2月

| お問い合わせ内容                                                                                                    | □→ 回答内容                                                                                                    |
|----------------------------------------------------------------------------------------------------|----------------------------------------------------------------------------------------------------|
| 【問い合わせ】<br>イメージエディタを起動するのに、環境設定にmspaintを登録したい。<br>調べると、mspaintの隠しファイルがアップデートで場所が変わってしまう<br>ことがあると見たが、どのようにすれば良いか。                                                                                                    | 【回答内容】<br>アップデートで開けなくなった際に、都度AppDATA内のmspaint.exeを指定頂<br>くか、フリーソフト<br>(弊社からはClassic Paintをおすすめしております)をダウンロードし、<br>指定してください。<br>また、設定はインターネット出願ソフトの環境設定ではなく、PPWのイメー<br>ジ読込の設定画面から設定をお願いいたします。 |
| 【問い合わせ】<br>PPW新規インストールの際、<br>V1CRZ0002S<br>入出力異常が発生しました。関数名[Cfile::Open]エラーNo[5]ファイル名<br>[C:¥Program Files(X86)¥PPW3¥PROGRAM¥PPWITAK.dat]情報[ファ<br>イルアクセス禁止、またはファイル名域の満杯]<br>というエラーが出て開けない。<br>環境設定を聞こうとしても同様のエラーが生じる                                                                                              | 【回答内容】<br>コマンドプロンプトから<br>cd C:¥Program Files (x86)¥PPW3¥PROGRAM<br>start PPWSB000.exe<br>を実行いただき、環境設定を開き、旧資産コンバータの使用をオフにしてい<br>ただくことで解消いたしました。                                               |
| 【問い合わせ】<br>PPWを開こうとしたところエラーが出る。<br>V1CRZ0002S<br>入出力異常が発生しました。関数名[Cfile::Remove]エラーNo[11]ファイル<br>名[C:¥ProgramFiles¥PPW3¥WORK]情報[排他エラー]                                                                                                    | 【回答内容】<br>前回の作業終了時に正常に終了しなかった可能性があります。<br>一度PCを再起動し、再度起動してください。                                                                                                    |
| 【問い合わせ】<br>◆PPWのメッセージについて<br>新しいケースの出願後、提出書類の印刷をしたところ、<br>V1CRZ0055 [復帰パラメータの内容が書かれていません]<br>関数名 [PKI利用エンジン]<br>エラーNo[-1]ファイル名 [C:¥Program<br>Files (x86) ¥PPW3¥WORKFKI¥JP0167D. PRM]                                                                                                    | 【回答内容】<br>◆PPWのメッセージについて<br>考えられる対応策といたしましては、<br>・出願ソフトの「通信」タブの拡張設定を初期値に戻す<br>・ユーザーアカウント制御設定を「通知しない」に設定<br>の二つとなります。こちらを実施いただけますでしょうか。<br>インターネット出願ソフトからの影響でけないと推測されます                       |
| というエラーメッセージが表示された。<br>確認したところ、提出書類は問題なく出来上がっていて、システム上は受理<br>済みとなっていて、<br>特に問題はないように思われる。<br>また、同じPC端末で同じ操作をしましたが、その際は、メッセージは表示さ<br>れまなかった。<br>このメッセージですが、何か問題があるか。                                                                                                    | また、提出書類が問題なく出来上がっている、また同様の操作でエラーが生<br>じなかったとのことですが、<br>上記対応策を実施いただいても同様のエラーが生じる際は、再度ご連絡いた<br>だけますでしょうか。                                                                                      |
| 【問い合わせ】<br>◆ PPW V30L84 バージョンアップについて<br>V30L84 バージョンアップの実施がまだでしたので、本日、インターネット<br>出願ソフトi5.30のパージョンアップ前に、<br>V30L84 バージョンアップを試したところ、手順書にある、<br>[C:¥Program Files(x86)¥PPW3] → 「version.txt」→ 「PPW V30L84」<br>と表示されていた。<br>その後、PPWを起動して、パージョンの表示を確認したところ、「PPW<br>V30L83」のままで「PPW V30L84」と<br>表示されていないのですが、このままでいいのか。 | 【回答内容】<br>◆PPWのバージョンアップについて、<br>V30L84のバージョンアップは、PPW上での表示がV30L83のままとなります。<br>PPW3内のversion.txtがきちんと表示されておりますので、<br>問題なくバージョンアップが完了しております。                                                    |
| 【問い合わせ】<br>PPWで編集中、400枚あるイメージを貼付していたところ、保存の際に<br>C:¥Program Files¥PPW3¥WORK¥APPL¥ユーザ¥DATE¥PWBE¥save.tempへのアクセ<br>ス中に共有違反が発生しました。<br>というエラーが出て、保存ができない。                                                                                                    | 【回答内容】<br>PPWのWORK領域がハングアップしていることが原因です。<br>こまめに上書き保存を行ってください。                                                                                                    |
| 【問い合わせ】<br>Windows11に買い替えるにあたり、Microsoftを買い切りのアプリケーション<br>タイプにしたい。PPWとの互換性はあるか?                                                                                                    | 【回答内容】<br>クラウド型、アプリケーション型のどちらでも問題はございません。                                                                                                    |
| 【問い合わせ】<br>突然PPWの実行ファイルがなくなってしまった。                                                                                                    | 【回答内容】<br>PPWの実行ファイル「PPWMI000.exe」が消失していた為、再インストールを<br>行いました。<br>ウィルス対策ソフトで誤って削除、隔離される場合がありますので以下の<br>フォルダを除外設定に設定してください。<br>C:¥Program Files (x86)¥PPW3<br>C:¥Program Files (x86)¥JP0I1     |
| 【問い合わせ】<br>審判請求書の画像を取り込むとイメージに対し以下のエラーが発生する。<br>エラー1:この書類に貼付するJPGEは、フルカラーにして下さい。<br>変更方法は、イメージソフトのマニュアル等をご覧下さい。<br>ファイル名[1453171053424_0.JPG][-10][V1AHB06144P-E]                                                                                                    | 【回答内容】<br>ファイル読込の利用書類種別名 ⇒「意匠・商標・審判添付物件(カラー、<br>白黒階調200dpi)」選択してください。<br>再度読み込みをお願いいたします。<br>正常に取り込まれたとの報告をいただきました。                                                                          |
| 【問い合わせ】<br>意見書へのPDF (44ページ) の提出PPW上からはどのように行えば良いか。                                                                                                    | 【回答内容】<br>テキスト・イメージファイル以外で、容量が大きいものの提出は電子特殊申<br>請からとなります。<br>PPWは電子特殊申請に対応しておりません。<br>PPWから意見書提出後、インターネット出願ソフトの「特殊申請」タブよ<br>り、手続補足書にて提出をお願いいたします。                                            |
| 【問い合わせ】<br>インターネット出願ソフトで出願する際のファイルサイズのMax値はどのく<br>らいか?                                                                                                    | 【回答内容】<br>通常のオンライン出願の場合、200MBです。それを超える場合は、緊急避難<br>用CD-Rでの出願をお願いいたします。                                                                                                    |

## PPW・インターネット出願ソフトトラブルQ/A集 2025年1月~2月

2025/3/1

| お問い合わせ内容                                                                                                    | ● 回答内容                                                                                                    |
|----------------------------------------------------------------------------------------------------|----------------------------------------------------------------------------------------------------|
| 【問い合わせ】<br>PPWをwindows11で新しく入れなおしたところ、<br>「イメージファイルの読込に失敗しました(RTFCONV)」<br>というエラーが出る。                                                       | 【回答内容】<br>セキュリティソフトが原因でエラーがでておりました。<br>C:¥Programfiles(X86)¥PPW3<br>C:¥Programfiles(X86)¥JP011<br>C:¥JP0DATA<br>C:¥PPWDATA<br>を除外設定頂くようにお願いします。       |
| 【問い合わせ】<br>新規PCにインターネット出願ソフトをインストールしたが、過去のデータが<br>見れない。                                                                                     | 【回答内容】<br>JPODATAの移行が必要です。該当するファイルをHDD等にコピーし、新規PCへ<br>移行を行ってください。                                                                                     |
| 【問い合わせ】<br>編集画面が開いている(タスクバーには表示されている)が、画面に出てこ<br>ない。クリックしても表示されない。                                                                          | 【回答内容】<br>編集画面の位置が画面外に設定されていることが原因です。<br>在宅勤務時は1画面、出勤時は2画面とのことでしたので、<br>メインの画面に戻してから閉じていただくようご案内いたしました。                                               |
|                                                                                                    | Windows+RでRegeditを開き、<br>HKEY_CURRENT_USER¥S0FTWARE¥Fujitsu¥ATMS¥PPW3¥PWB¥画面初期位置を<br>初期値の「b6」に戻すことで解消します。<br>(レジストリが維持されるため、再インストールでは直りません。)          |
| 【問い合わせ】<br>私と同僚は同じパージョンのPPW-PCTを使用しているが、本日変換作業を<br>行ったところ、<br>ST26配列表について、私のPPW-PCTにおいて、XML形式の配列表を添付できな<br>いという現象があったので見て欲しい。               | 【回答内容】<br>PPW-PCTの実行ファイルのバージョンが古かったので再度インストールし、<br>問題なく配列表でxml形式で添付できることを確認しました。                                                                      |
| 【問い合わせ】<br>出願ソフトやPPWを開くと、<br>手続情報管理ファイルが無い、またはファイル名が壊れている手続がありま<br>す。                                                                       | 【回答内容】<br>出願ソフトのユーティリティから情報のリカバリを行いましたが、エラー表<br>示は出てこないものの、<br>データが破損状態は変わりませんでした。                                                                    |
| パンコン出願ソフトのユーティリティからリカバリを行ってください。<br>というエラーが出る。<br>また、受理済の中の書類が破損と表示される。                                                                     | 受理済のJPODATA>ACCEPTフォルダーを確認したところ、該当のファイルは<br>発送書類 (NNF.JWS、NFM.XML) であったため、<br>ACCEPTフォルダーの該当する書類を削除し、新たにNOTICE内のRECEIVEDフォ<br>ルダーへ移動したところ、正常に表示されました。 |
| 【問い合わせ】<br>現在は予納台帳で行っているが、指定立替納付にしたい。<br>PPWからはどのようにすればよいか?                                                                                 | 【回答内容】<br>PPWはクレジットカードの指定立替納付を行っておりません。<br>書類をhtmlで出力いただき、出願ソフトより出願をお願いいたします。                                                                         |
| 【問い合わせ】<br>PPWのデータをバックアップ取りたいが、フォルダはどこにあるのか?                                                                                                | 【回答内容】<br>データの場所はリストビュー下部のファイル名を参照してください。また、<br>ファイル名は手続名等が記載されておりませんので、<br>削除間違いにお気をつけください。                                                          |
| 【問い合わせ】<br>環境依存文字が■になってしまい、書式チェックを掛けてもエラー件数にカ<br>ウントされず出てこない。本文中には表示されている。                                                                  | 【回答内容】<br>申し訳ありませんが、PPWの仕様です。<br>まずチェックは出願ソフトの処理を利用しております。今回のチェックは                                                                                    |
|                                                                                                    | PPW独自のチェック内容のため、<br>チェック結果の件数にはカウントされませんでした。<br>書式チェック後はエラータブをご確認いただきますようお願いいたします。<br>また、今回の場合はリンクに含まれている?でしたので、そのまま出願を進<br>めていただきますようお願いいたします。       |
| 【問い合わせ】<br>htmlを読み込むと入力元フォルダを指定してくださいと出て、スキップする<br>と図面が出てこない。                                                                               | 【回答内容】<br>htmlを読み込んだ際に、イメージの場所が指定されていない時に出るエラー<br>です。参照ボタンより、イメージが入っている場所を指定し、読み込んでく<br>ださい。                                                          |
| 【問い合わせ】<br>PCのPPWで作成した送信ファイルを、別なPCのPPWに取り込むと<br>①願書の「特許請求の範囲…1通」が二重に表示される<br>②上付・下付文字を入れていないのに、削除しましたという文字が出る<br>③要約書が消えてしまう<br>というエラーが起きる。 | 【回答内容】<br>環境設定から、「編集情報」を開いて頂き、旧資産コンバータを使用しない<br>に設定してください。                                                                                            |
| 【問い合わせ】<br>PCTの明細書を結合した際に<br>「VIAHA04002A-E 入出力異常が発生しました。関数名[・・・]情報[ディレ<br>クトリが作成できません。]」<br>とエラーが表示される。                                    | 【回答内容】<br>ご連絡したところ別の出願端末より出願済みとのことで、現象の解決を確認<br>できませんでした。<br>前回の終了時に正常終了していない可能性があるため、一度PCを再起動いた<br>だき、再度エラーが起きた際にはご連絡ください。                           |
| 【問い合わせ】<br>「OutPutウィンドウに表示できないエラーがあります」<br>と表示され案件が開かなので見て欲しい。                                                                              | 【回答内容】<br>レジストリの「OutPut境界値」が0に固定されてました。<br>PWBフォルダごとリネームしてPPW起動し、PWBフォルダ再作成することで案<br>件が開き解決しました。<br>¥HKEY_CURRENT_USER¥SOFTWARE¥Fujitsu¥ATMS¥PPW3¥PWB |
| 【問い合わせ】<br>wordで作成した資料をJ-checkでhtml化し、PPWへ取り込んだところ、画像の<br>白黒が反転する。                                                                          | 【回答内容】<br>受領した画像を、一度ペイントで保存いただき、wordに貼り付けてくださ<br>い。もしくは、PPWへ直接の取り込みをお願いいたします。                                                                         |

## PPW・インターネット出願ソフトトラブルQ/A集 2025年1月~2月

| お問い合わせ内容                                                                                                    | İ <b>→</b> [ | 回答内容                                                                                                    |
|----------------------------------------------------------------------------------------------------|--------------|----------------------------------------------------------------------------------------------------|
| 【問い合わせ】<br>PPWでファイルを読み込む際に、「タイトル取得に失敗しました」という<br>メッセージが表示されることがある。<br>メッセージ自体を表示させないようにすることは可能か。<br>「OK」をクリックすれば取り込みは問題なくできるが、件数が多い場合、何<br>度も「OK」をクリックしなければならず、手間が発生している。 |              | 【回答内容】<br>こちらのメッセージですが、Wordファイル(.docx)にタイトル情報がなく、<br>選択画面に題名が表示できないことを警告するメッセージです。<br>ご認識の通り、内容の取り込み自体には問題ありません。<br>word2010/2013/2016/2019にて文書を作成した際に、<br>word文書内にタイトル情報が編集されない場合があることが原因です。                               |
|                                                                                                    |              | 回避する方法といたしましては、<br>1. ファイルを右クリックしてプロパティを選択、詳細タブのタイトルに値を<br>入力する。<br>2. ファイルを開いて、リボンのファイルを選択、プロパティのタイトルに値<br>を入力する<br>こちらを試してみていただけますでしょうか。<br>また、エラーメッセージ自体を非表示にすることはできなくなっておりま<br>す。<br>恐れ入りますが、該当するファイルのタイトル編集を上記方法で行い、回避 |
| 【問い合わせ】<br>PPWから案件を選択して印刷をかけようとすると文字が表示されないのでみ<br>てほしい。                                                                                                    | -            | してください。<br>【回答内容】<br>Adobe PDFではなくMicrosoft PDFで印刷し問題なく表示されることを確認<br>しました。                                                                                                    |
| 【問い合わせ】<br>新規PCで外部ファイル出力ができなくなったので見て欲しい。                                                                                                    | -            | 【回答内容】<br>PPWの環境設定を開き外部ファイル出力をするにチェックを押していただ<br>き、問題なく出力されることを確認しました。                                                                                                    |

2025/3/1